| Θ                 | 三<br>空 洲 保 險<br>ASIA INSURANCE                                                                                                    |
|-------------------|----------------------------------------------------------------------------------------------------|
| Policy Enquiry    | Main >> Claim Application                                                                                                    |
| Claims Enquiry    | *ALL • 4                                                                                                    |
| Network Doctor    | incurred Date                                                                                                    |
| Claim Application | Inpatient Outpatient Create                                                                                                    |
| Tile 🗸            | Image: Status August 2023 >   Image: Status T W T F S   Image: Status Type of Treatment   Image: Status Type of Treatment   Image: Status Type of Treatment   Image: Status Type of Treatment   Image: Status Type of Treatment   Image: Status Type of Treatment   Image: Status Type of Treatment   Image: Status Type of Treatment   Image: Status Type of Treatment   Image: Status Type of Treatment   Image: Status Total O Record Image: Status   Image: Status Total O Record Image: Status |

- 1. Click "Claim Application" "신청서 청구" 선택
- 2. Click calendar 달력 선택
- 3. Select your doctor visit date 의사 방문날짜 선택
- 4. Select "Inpatient" or "Outpatient" "입원환자" 혹은 "외래환자" 선택
- 5. Click "Create" "생성" 선택

|                                   | Application                      |                                            |                                                          |              |                     |                 |                |          |  |
|-----------------------------------|----------------------------------|--------------------------------------------|----------------------------------------------------------|--------------|---------------------|-----------------|----------------|----------|--|
| Outpatient                        | Claim                            |                                            |                                                          |              |                     | 1               | 2              |          |  |
| Policy No.                        | Policy Year                      | Status<br>New Constant                     | Insured Person                                           |              | (                   |                 | ctor Name      | 1        |  |
| Incurred Date                     | Type of Trea                     | atment                                     |                                                          |              |                     |                 |                | d Amount |  |
|                                   |                                  |                                            |                                                          |              | 3                   | 4               | 5              |          |  |
| File Description                  | 1                                |                                            | - 6+                                                     | either drag- | and-drop or press t | to select docum | ent for upload |          |  |
| File Add: max.<br>Please attach f | size per docur<br>he medical rec | ment (5MB), max. r<br>ceipt and the releva | o. of documents upload: 5 docun<br>int documents(if any) | ients        |                     |                 |                |          |  |
| Add                               | D 7                              |                                            |                                                          |              |                     |                 |                |          |  |
| 1. S                              | elect Pa                         | atient's n                                 | ame 환자 선택                                                |              |                     |                 |                |          |  |
| 2. T                              | ype in l                         | Doctor's r                                 | name 의사이름                                                | - 입력         |                     |                 |                |          |  |

- 3. Select type of treatment \* 치료\* 선택
- 4. Select currency 화폐 선택
- 5. Type in the total amount 총비용 입력
- 6. Click "+" and attached the picture of the invoice and claims document (if any) \*\* "+" 선택 후 송장사진 및 청구서(필요시) 첨부
- 7. Click "Add" 추가하기 선택

\*Type of treatment (outpatient) \*치료 종류(외래환자)

Out-patient Physician's Visit 내과의사 진료 환자

Physiotherapist's Visit / Chiropractor's Visit\* 물리치료사 / 지압사 진료 환자

Out-patient Specialist's Consultation 전문의 상담 환자

Chinese Medicine Practitioner's Visit 한의사 진료 환자

Out-patient X-ray & Laboratory Tests\* 엑스레이 & 병원 검사

Dental Treatment 치과

Prescribed Medicines (any source)\* 처방약\*

Optical 안과

\*\*Claims document 증거서류

- Invoice / receipt from clinic 병원 송장/영수증
- Referral letter 병원 소견서
- Medical report(s) 의료 진단서